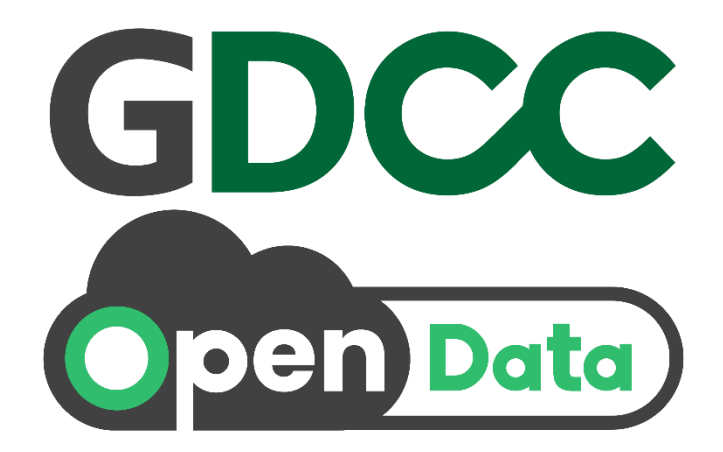

# คู่มือการใช้งาน

# ระบบ Cloud Management Platform

## (ลงทะเบียนเข้าใช้งานระบบ)

โครงการบริการระบบคลาวด์กลางภาครัฐ (Government Data Center and Cloud Service : GDCC) สำหรับระบบงานทั่วไปหรือบริการข้อมูลเปิด (Open Data)

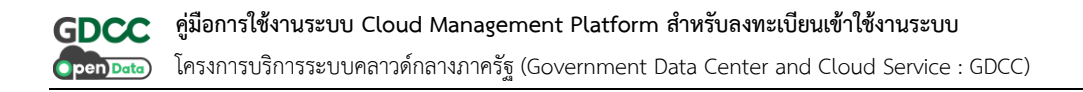

## สารบัญ

#### หน้า

| การเข้าใช้งานระบบ1 |                     |   |  |  |
|--------------------|---------------------|---|--|--|
| 1.                 | ลงทะเบียนเข้าใช้งาน | 1 |  |  |
| 2.                 | เข้าสู่ระบบ         | 6 |  |  |

### การเข้าใช้งานระบบ

#### 1. ลงทะเบียนเข้าใช้งาน

ผู้ใช้งานจะต้องดำเนินการลงทะเบียนและยืนยันที่อยู่อีเมลที่ใช้ลงทะเบียน เพื่อใช้ในการรับการแจ้งเตือน ต่าง ๆ จากระบบ หลังจากยืนยันอีเมลเรียบร้อยแล้ว ระบบจะส่งชื่อผู้ใช้งาน (Username) และรหัสผ่าน (Password) สำหรับเข้าใช้งานไปยังอีเมลที่ได้ลงทะเบียนไว้ ขั้นตอนการลงทะเบียนเข้าใช้งาน มีรายละเอียด ดังนี้

1. เข้าสู่เว็บไซต์ https://portal.opendata.go.th และกดที่ปุ่ม **"สมัครสมาชิก"** บนหน้าจอหลัก

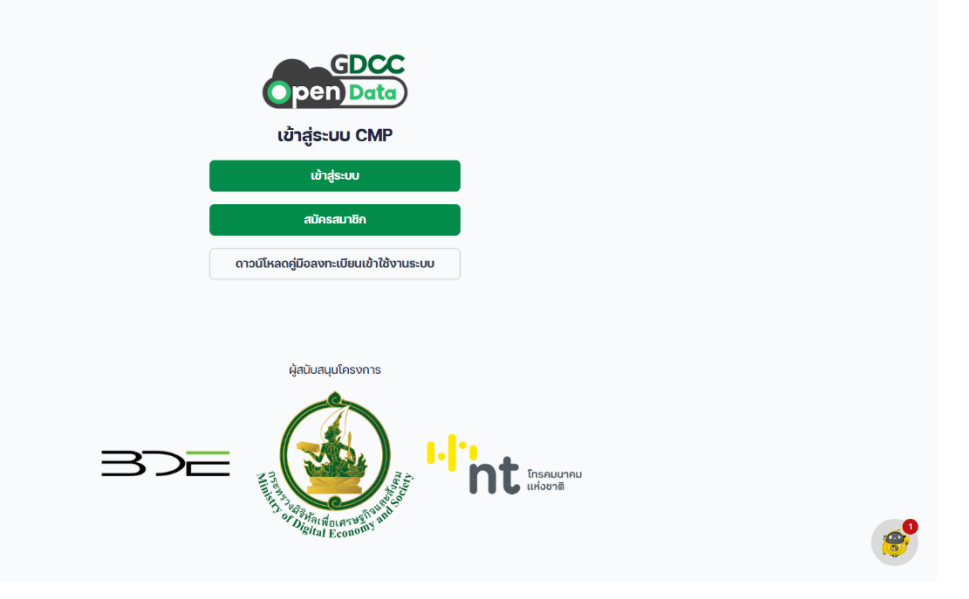

รูปที่ 1 หน้าจอเข้าสู่เว็บไซต์

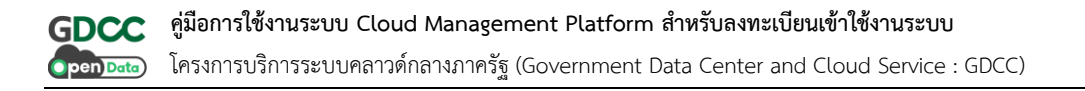

กรอกที่อยู่อีเมลที่ต้องการใช้ในการรับการแจ้งเตือนจากระบบ จากนั้น กดที่ปุ่ม "ขอรหัส OTP"
 เพื่อดำเนินการยืนยันอีเมล

| open Data                                                                                                    |          |
|----------------------------------------------------------------------------------------------------|----------|
| สร้างบัญชีผู้ใช้งาน                                                                                                    |          |
| อัเมล<br>ของพัส OTP                                                                                                    |          |
| ต้องเป็นอิเมลส่วนบุคคลของเจ้าหน้าที่หน่วยงานของกาครัฐเท่านั้น และเป็นโดเมน<br>ของกาครัฐ เช่น domain ที่ลงท้ายด้วย .ac.th, .go.th, .mi.th, .or.th, .org เป็นต้น |          |
| สร้างบัญชี                                                                                                    |          |
|                                                                                                    |          |
|                                                                                                    |          |
| มีปัญชีผู้ใช้งานแล้ว? <u>เข้าสุระบบ</u>                                                                                                    | <b>*</b> |
|                                                                                                    |          |

รูปที่ 2 หน้าจอสร้างบัญชีผู้ใช้งาน

 ระบบจะแสดงช่องสำหรับกรอกรหัส OTP ให้ผู้ใช้งานกรอกรหัส OTP ที่ได้รับทางอีเมล จากนั้นกด ที่ปุ่ม "ยืนยัน OTP" และกดที่ปุ่ม "สร้างบัญชี" เพื่อดำเนินการสร้างบัญชีผู้ใช้งาน

| GDCC<br>Open)Data                                                                                                    | :                         |          |
|----------------------------------------------------------------------------------------------------|---------------------------|----------|
| สร้างบัญชีผู้ใช้งาน                                                                                                    | Í                         |          |
| ວິເມລ                                                                                                    | ขอรหิส OTP อีกครั้ง       |          |
| OTP อีเมล                                                                                                    | 5. 15. A. 50              |          |
| 2/44/0<br>ต้องเป็นอีเมลส่วนบุคคลของเจ้าหน้าที่หน่วยงานของกา<br>ของอาจจัย ประเทศสายเร็จไปให้เร็จได้ อาประเทศ<br>ของอาจจัย ประเทศสายเร็จไปให้เร็จได้ อาประเทศ<br>ของอาจจัย ประเทศสายเร็จไปให้เร็จได้ อาประเทศ<br>ของอาจจัย ประเทศสายเร็จไปให้เร็จได้ อาประเทศ<br>ของอาจจัย ประเทศสายเร็จไปให้เร็จไปไปให้เร็จไปไปให้เร็จไปไปไปไปไปไปได้<br>เป็นไปไปไปไปไปไปไปไปไปไปไปไปไปไปไปไปไปไปไ | ครัฐเท่านั้น และเป็นใดเมน |          |
| อองหาครฐานน domain navineเวย .ac.n, .go.n, .<br>สร้างบัญชี                                                                                                    | nan, oran, organidu       |          |
|                                                                                                    |                           |          |
|                                                                                                    |                           |          |
| มีบัญชีผู้ใช้งานแล้ว? <u>เข้าสู่ระบ</u>                                                                                                    | <u>u</u>                  | <b>*</b> |

รูปที่ 3 หน้าจอสร้างบัญชีผู้ใช้งาน

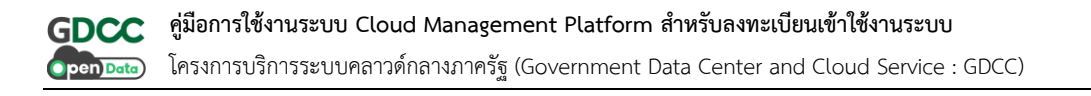

 ระบบจะแสดงข้อมูล เงื่อนไขการใช้บริการ หากผู้ใช้งานยอมรับเงื่อนไขดังกล่าว ให้ทำเครื่องหมาย ถูกที่ช่อง "ยินยอมให้ใช้ข้อมูลส่วนบุคคลตาม พรบ. คุ้มครองข้อมูลส่วนบุคคล พ.ศ. 2562" และกดที่ปุ่ม "ตกลง" เพื่อดำเนินการในขั้นตอนถัดไป

| ยอมรับเงื่อนไขการใช้บริการ                                                                                                    |          |
|----------------------------------------------------------------------------------------------------|----------|
| <b>ทรมรับปรุ่งเโขมายารกุ้มครองข้อมูลส่วนบุคค</b><br>โครงการพัฒนาระบบคลาวด์กลางกาครัฐดาจพิจารณาปรับปรุง แก้ใหร่อิดเปลี่ยนแปลงบโยนายนี้<br>กามที่ เห็นแมกวร และอะทำการแจ้งให้ผู้ใช้บริการการานก่านย่องกางเว็บไซต์ https://gdcc.onde.go.tt/<br>โดระบุวันที่ มีผลปังหิมใช้ของแต่ละอปันแก้ไขทำกับอยู่ อย่างไรก็ดี โครงการพัฒนาระบบคลาวด์กลาง<br>การรัฐขอแนะนำให้ ผู้ใช้บริการโยวตรรวจสอบแพื่งรับการานบโยมายอบให้แง่ยว่างสน้ำเสมอ ก่อนอะทำการ<br>เปิดแผยข้อมูลส่วนบุคคล แก้โครงการพัฒนาระบบคลาวด์กลางกาครัฐกายผลังการบังกับ<br>เป็ดแผยข้อมูลส่วนบุคคล แก้โครงการพัฒนาระบบคลาวด์กลางกาครัฐกายผลังการบังกับ<br>ใช้แป้อย กับรายสะหรือในโยนายอบในในเราะบบคลาวด์กลางกาครัฐกายผลังการบังกับ<br>ให้เด้วย กับรายสะหรือในโยนายอบในในเราะโบรดติดต่องายัง โครงการพัฒนาระบบคลาวด์กลางกาครัฐ<br>เพื่อขึ้แจง ข้อเก็จอริงต่อใน<br><b>กรมภูมิวัติดานแขนายคู่เครองข้อมูลส่วนบุคคลและการติดต่อกับโครงการพัฒนาระบบคลาวด์กลาง</b><br><b>กรมรูญวัติดานแขนายคู่เครองข้อมูลส่วนบุคคลและการติดด่อกับโครงการพัฒนาระบบคลาวด์กลาง</b><br><b>กรมรูญวัติดานแขนายคู่เครองข้อมูลส่วนบุคคลและการติดด่อกับโครงการพัฒนาระบบคลาวด์กลาง</b><br><b>กรมรูญวัติดานแขนาย</b> กลุ่มธรมข้องูกิจและสังคนแห่งชาติ 120 หน่ 3 ชั้น 6-8<br>การหรัฐประกาสนกักดี ศูนย์ชายการแดสินพระเทียร ถนนแข้งวัตนะ แขวงทุ่งสองห้อง<br>เขตะสักส์ กรุงเทพนหานทรา 10210 |          |
| 🥑 ยินชอมให้ใช้ข้อมูลส่วนบุคคลตาม พรม. คุ้มครองข้อมูลส่วนบุคคล พ.ศ. 2562                                                                                                    |          |
| ยกเล็ก ตกลง                                                                                                    |          |
|                                                                                                    | <b>6</b> |

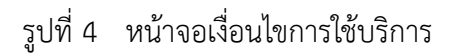

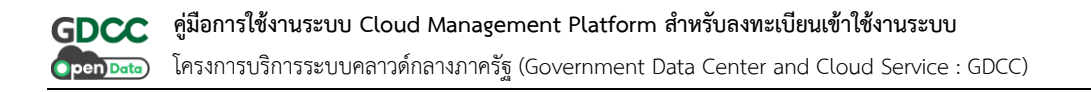

5. เมื่อดำเนินการเรียบร้อยแล้ว ระบบจะแสดงหน้าจอแจ้งเตือนและทำการส่งข้อมูลชื่อผู้ใช้งาน (Username) และรหัสผ่าน (Password) สำหรับเข้าใช้งานระบบ ไปยังที่อยู่อีเมลที่ได้ลงทะเบียนไว้

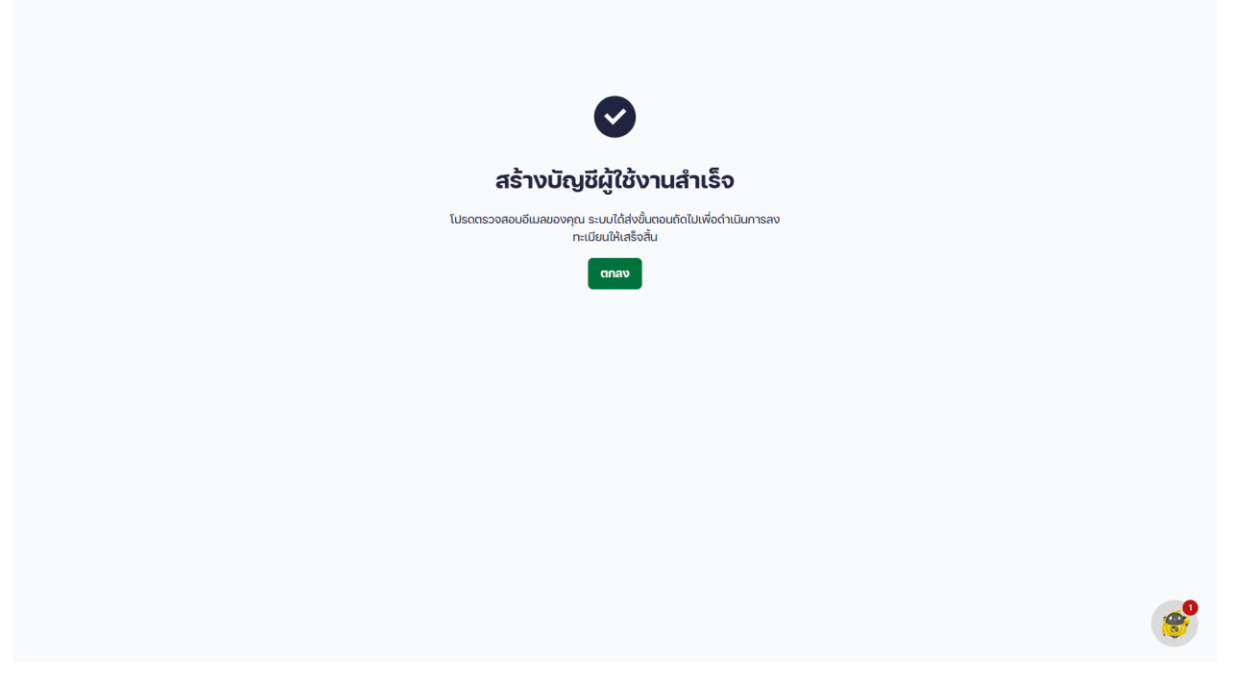

รูปที่ 5 หน้าจอสร้างบัญชีผู้ใช้งานสำเร็จ

#### 2. เข้าสู่ระบบ

หลังจากที่ผู้ใช้งานยืนยันอีเมลเรียบร้อยแล้ว ผู้ใช้งานสามารถเข้าสู่ระบบ โดยใช้ชื่อผู้ใช้งาน (Username) และรหัสผ่าน (Password) ที่ระบบได้ส่งให้ทางอีเมลที่ได้ลงทะเบียนไว้เพื่อใช้บริการระบบ CMP หลังจากนั้น ผู้ใช้งานต้องทำการยืนยันตัวตนและกรอกข้อมูลต่าง ๆ เพื่อลงทะเบียนเข้าใช้งาน ขั้นตอนการเข้าสู่ระบบ มี รายละเอียดดังนี้

1. เข้าสู่เว็บไซต์ https://portal.opendata.go.th และกดที่ปุ่ม "**เข้าสู่ระบบ**" บนหน้าจอหลัก

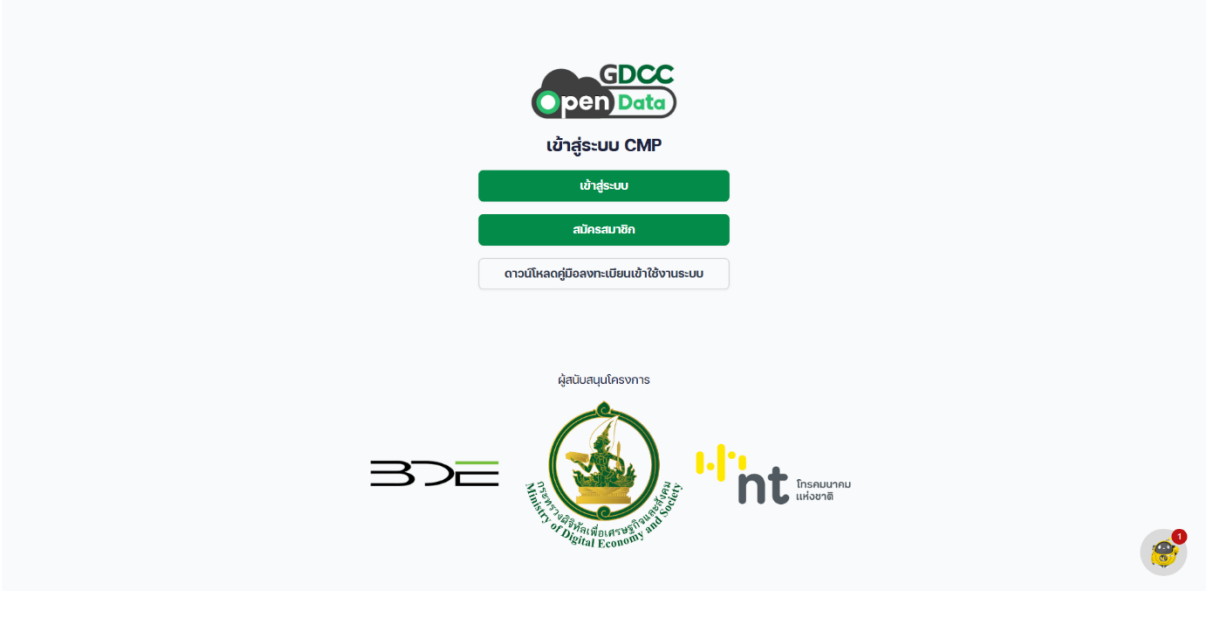

รูปที่ 6 หน้าจอเข้าสู่เว็บไซต์

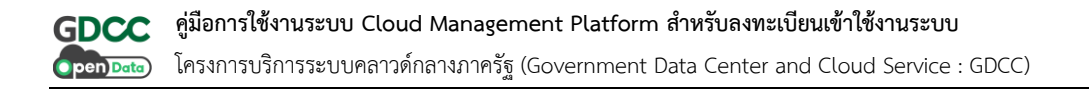

 ผู้ใช้งานกรอกข้อมูล Username และ Password ที่ได้รับทางอีเมล เพื่อทำการเข้าสู่ระบบ และกด ที่ปุ่ม "Sign In"

| GDCC Open Do<br>Username<br>CMP1744916499187<br>Password<br>Govername<br>Forgot password ?<br>Persembler me on this computer<br>thigsput<br>OR | ata<br>⊗                   |
|----------------------------------------------------------------------------------------------------|----------------------------|
| Sign In With That     e 2025 GDCC Open D  Privacy Policy Terms of Service      Eng                                                             | ata<br>sh- United States * |

รูปที่ 7 หน้าจอเข้าสู่ระบบ

3. ผู้ใช้งานทำการตั้งค่าระบบ Multi-Factor Authentication ด้วย Application สำหรับ Authentication ต่าง ๆ เช่น Authenticator

3.1) ระบบจะแสดง QR Code สำหรับทำการ Scan ด้วย Application Authenticator

3.2) เมื่อทำการ Scan เรียบร้อยแล้ว ให้ทำการเลือกช่อง "**By Checking this box…**" เพื่อ ยืนยันการตั้งค่าระบบ Multi-Factor Authentication

3.3) กดที่ปุ่ม **"Continue"** 

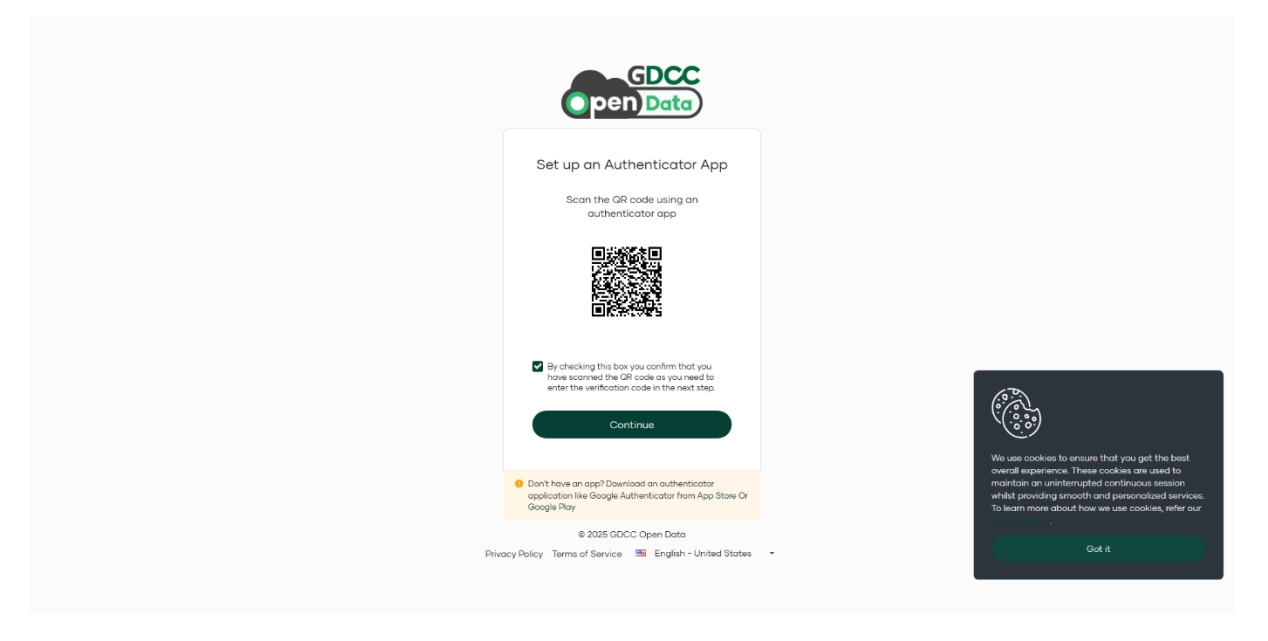

รูปที่ 8 หน้าจอตั้งค่าระบบ Multi-Factor Authentication

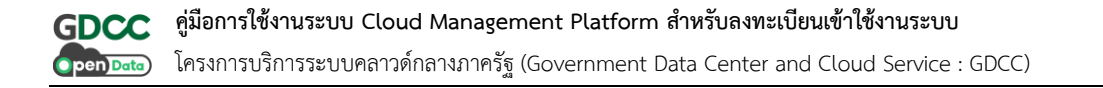

4. ผู้ใช้งานกรอกเลข 6 หลัก ที่ได้รับจาก Application Authenticator เพื่อยืนยันตัวตน

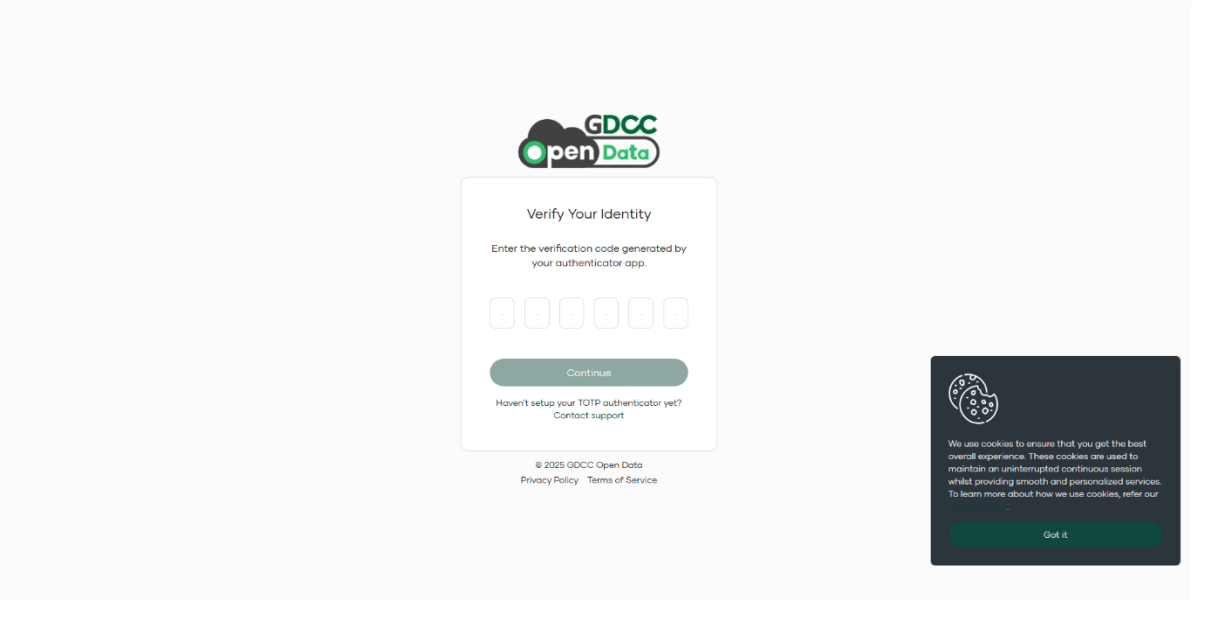

รูปที่ 9 หน้าจอกรอกตัวเลขจาก Authenticator

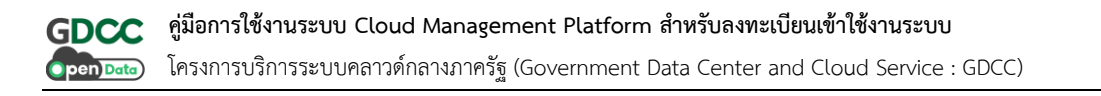

5. ระบบจะแสดงหน้าจอยืนยันการขอเข้าถึงข้อมูลผู้ใช้งาน ผู้ใช้งานสามารถกดที่ปุ่ม "Allow" เพื่อ อนุญาต หรือ "Deny" เพื่อปฏิเสธการเข้าถึง

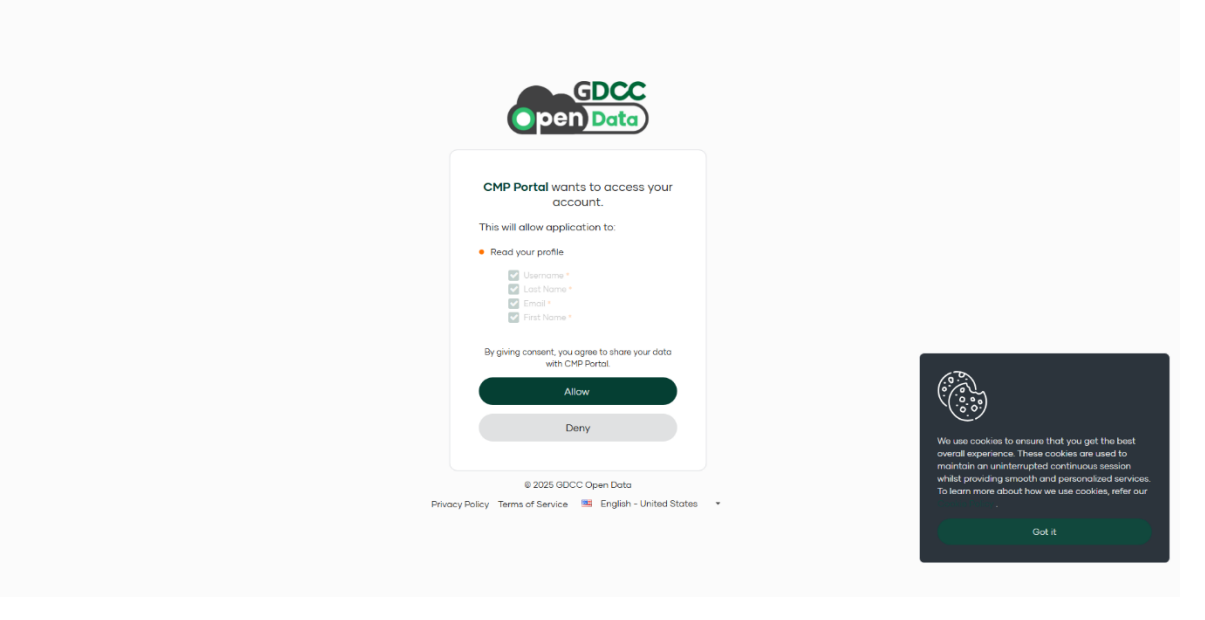

รูปที่ 10 หน้าจอยืนยันการเข้าถึงข้อมูล

 ระบบจะให้ผู้ใช้งานเปลี่ยนรหัสผ่านใหม่ทันที โดยกรอกข้อมูลรหัสผ่านเดิมและรหัสผ่านใหม่ ที่ ต้องการ จากนั้นกดที่ปุ่ม "เปลี่ยนรหัสผ่าน" และให้ทำการเข้าสู่ระบบอีกครั้งด้วยรหัสผ่านใหม่

| เปลี่ยนรหัสผ่าน                                  |   |                                                |
|--------------------------------------------------|---|------------------------------------------------|
| กำหนดรหัสผ่าน                                    |   |                                                |
| รหัสผ่านเดิม                                     |   |                                                |
| รหิสะห่ามเดิม                                    |   |                                                |
| รหัสผ่านใหม่                                     |   |                                                |
| รสัสผ่านใหม่                                     |   |                                                |
| 🔕 ธหิสผ่านต่องมีอย่างน้อย 8 ตัวอักษร             |   | Zee General Institute                          |
| 🚳 ຕ້ອນມີຕົວອັກສະສັນ/ສົໂສາຍ່າານໃນຍ 1 ຕິວ (a-z)    | - | ubs Connect Just Now                           |
| 🐼 ດ້ອນບົດວອີກປະສົນໃນທີ່ໃหญ่อย่างน้อย 1 ດິວ (A-Z) | 8 | สวัสดี ต้องการให้ช่วยเหลืออะไรใหม              |
| (ຍ-0) ດິກີ 1 ຍຜົນທາຍົບເລີ່ມ 🔞                    |   |                                                |
| 🔞 ຕ້ອນນິອັກພຣະໜັກສະອຍ່ານບໍລິຍ 1 ຕິວ (@#\$%*&!)   |   | ต้องการสอบถามเกี่ยวกับการขอใช้งานระบบ<br>Cloud |
| utimum and                                       |   |                                                |
| เบลยมรหละาม                                      |   | MEAN LEAL THE FEMALE THAN THE                  |
|                                                  |   | Type here and press enter 🏠 🖉 😂                |
|                                                  |   | <b>*</b>                                       |

รูปที่ 11 หน้าจอเปลี่ยนรหัสผ่าน

 เมื่อเข้าสู่ระบบด้วยรหัสผ่านใหม่สำเร็จ ระบบจะแสดงหน้ากรอกรายละเอียดบัญชี โดยผู้ใช้งาน สามารถดาวน์โหลดเอกสารฟอร์มคำขอเปิดบัญชีผู้ใช้ที่ปุ่มด้านบน เพื่อให้ผู้มีอำนาจลงนาม <u>\*กรุณาเตรียม</u> เอกสารแบบฟอร์มคำขอเปิดบัญชีผู้ใช้งานให้เรียบร้อย

| CDCC<br>Open Data |               |                                                                                              | •        |
|-------------------|---------------|----------------------------------------------------------------------------------------------|----------|
|                   |               | รายละเอียดบัญชี                                                                              |          |
|                   |               | กรุณาเตรียมเอกสารให้เรียบร้อยก่อนสมัครใช้บริการ<br>ดาวน์โหลดเอกสารแบบฟอร์มค่าขอเปิดบัญชัญใช้ |          |
|                   | ข้อมูลองค์กร  | หากไม่พบข้อมูล กระทรวง กรม หนือหน่วยงาน กรุณาทำการเพิ่มข้อมูลที่นี่ <u>กรุณากรอกข้อมูล</u>   | id       |
|                   | กระทรวง       |                                                                                              |          |
|                   | เลือกกระทรวง  | ~                                                                                            |          |
|                   | กรม           |                                                                                              |          |
|                   | เลือกกรม      | ~                                                                                            |          |
|                   | หน่วยงาน      |                                                                                              |          |
|                   | เลือกหน่วยงาน | ~                                                                                            |          |
|                   |               |                                                                                              |          |
|                   |               |                                                                                              | <b>*</b> |

รูปที่ 12 หน้าจอดาวน์โหลดเอกสารฟอร์มคำขอ

8. ผู้ใช้งานทำการกรอกข้อมูลรายละเอียดบัญชีให้ครบถ้วน และอัปโหลดเอกสารคำขอเปิดบัญชีผู้ใช้ที่ผู้ มีอำนาจลงนามเรียบร้อยแล้ว จากนั้นกดที่ปุ่ม "**ถัดไป**"

|                                                                                                    | pen Data |                                    |                                                                              |     |  |
|----------------------------------------------------------------------------------------------------|----------|------------------------------------|------------------------------------------------------------------------------|-----|--|
| <pre>Purchased Purchased P</pre>                                                                                                    |          |                                    |                                                                              |     |  |
| <pre>run cur un train fragma fragma f</pre>                                                                                                    |          | รายละ                              | เอียดบัญชี                                                                   |     |  |
|                                                                                                    |          | กรุณาเตรียมเอกสารให้               | กรุณาเตรียมเอกสารให้เรียบร้อยก่อนสมัครใช้บริการ                              |     |  |
| According     Intercomponent     Intercomponent </td <td></td> <td>ดาวน์โหลดเอกสารแบ</td> <td>บฟอร์มคำขอเปิดบัญชีผู้ใช้</td> <td></td>                                                                                                    |          | ดาวน์โหลดเอกสารแบ                  | บฟอร์มคำขอเปิดบัญชีผู้ใช้                                                    |     |  |
| researche     researche     represerve     represerve                                                                                                    |          | <b>ข้อมูลองค์กร</b> หากไม่พบข้อมู  | ล กระทรวง กรม หนือหน่วยงาน กรุณาทำการเพิ่มข้อมูลที่นี่ <u>กรุณากรอกข้อมู</u> | ańd |  |
| menseemble                                                                                                    |          | กระทรวง                            |                                                                              |     |  |
| Image: set of the set of the set                                                                                                    |          | กระทรวงมหาดไทย                     | ×                                                                            | ·   |  |
| <pre>victors the function of the function of t</pre>                                                                                                    |          | กรม                                |                                                                              |     |  |
|                                                                                                    |          | 194                                | 、<br>、                                                                       |     |  |
| Supposed   Supposed   Suppo                                                                                                    |          | หน่วยงาน                           |                                                                              |     |  |
| bugstouts   drawedpotentions drawedpotentions drawedpote                                                                                                    |          | 12.0                               | 、<br>、                                                                       |     |  |
| <pre>ducularity<br/>ducularity<br/>forgeture<br/>forgeture<br/>ducutarity<br/>ducutarity<br/>ducutari</pre> |          | ข้อมูลส่วนตัว                      |                                                                              |     |  |
| rightscore           rightscore     rightscore <td></td> <td>ตำแหน่งผ้ขอใช้บริการ</td> <td></td> <td></td>                                                                                                    |          | ตำแหน่งผ้ขอใช้บริการ               |                                                                              |     |  |
| registroru     eveda        eveda        eveda        eveda        eveda        eveda        eveda        eveda        eveda        eveda        eveda        eveda           eveda   eveda   eveda   eveda   eveda   eveda   eveda   eveda   eveda   eveda   eveda   eveda   eveda   eveda   eveda                                                                                  eveda eveda   eveda eveda   eveda eveda   eveda eveda   eveda ev                                                                                                    |          |                                    |                                                                              |     |  |
| Oxfa function   Oxfa function   opension uncoundoo   otaduouco outerso   otaduouco outerso   otaduouco ou                                                                                                    |          | ตื่อย่านเวลางาน                    |                                                                              |     |  |
| Outron   Improvement   Outron   Outron   Outro                                                                                                    |          | 224 01                             | 0030                                                                         |     |  |
| overdia overdia      Andrew and and and and and and and and and and                                                                                                    |          |                                    |                                                                              |     |  |
| injectioned runs runs           Clustering runs       Arthreadde innunfinel       So (munfine)       Met       So (munfine)       Met       So (munfine)       So (munfine)       So (munfine)       Met       So (munfine)       So (munfine)                                                                                                    |          |                                    | อาเภอ/เขต                                                                    |     |  |
| thudruson<br>acusāv<br>ihibradios (munāvanņu)<br>indiradiošas<br>indiradios (munāvanņu)<br>Mr.<br>is (munāvanņu)<br>Mr.<br>is (munāvanņu)<br>is (munāvanņu)<br>is (munāvanīvanīvanīvanīvanīvanīvanīvanīvanīvanī                                                                                                    |          |                                    | เซตอนเมอง                                                                    | ×   |  |
| column   Andrakadráke invanítnu:   unu:   de (munitnu):   image:   Andrakadráke invanítnu:   image:   Andrakadráke invanítnu:   image:   image:   Andrakadráke invanítnu: Image: Andrakadráke invanítnu: Image: Image: Image: Image: Image: Image: Image: Image: Image: Image: Image: Image: Image: Image: Image: Image: Image: Image: Image: Image: Image: Image: Image: Image: Image: Image: Image: Image: Imag                                                                                                    |          | ตำบล/แขวง                          |                                                                              |     |  |
| Andrewinder<br>Inter<br>Inter<br>Bit (munifine)<br>Inter<br>Andrewinder<br>Andrewinder<br>Inter<br>Andrewinder<br>Inter<br>Inte                                                                                                    |          | ดอนเมอง                            |                                                                              |     |  |
| up v   Bo formation() utating formation() ArtiveLine (or provide (or provide (or pr                                                                                                    |          | คำนำหน้าชื่อ (ภาษาไทย)             |                                                                              |     |  |
| δε (munificu) unuaga (munificu)   richtrichide (munificu) richtrichide (munificu)   fe (munificu) unuaga (munificu)   fe (munificu) unuaga (munificu)   fe (munificu) unuaga (munificu)   ide (munificu) unuaga (munificu)   ide (munificu) unuaga (munificu)   ide (munificu) unuaga (munificu)   ide (munificu) unuaga (munificu)   ide (munificu) ide (munificu)   ide (munificu) ide (munificu)                                                                                                    |          | นาย                                | ×                                                                            | ~   |  |
| Andrewich Schweid Konnendersen   Mr.   So Immundorungu)   Immundorungu)                                                                                                    |          | ชื่อ (ภาษาไทย)                     | นามสกุล (ภาษาไทย)                                                            |     |  |
| https://doi.org/001/001/001/001/001/001/001/001/001/00                                                                                                    |          | 12                                 | 014                                                                          |     |  |
| Μ.       ν         Šύ (hurušůvnýu)       unuana (mrušůvnýu)         1000000000000000000000000000000000000                                                                                                    |          | คำนำหน้าชื่อ (ภาษาอังกฤษ)          |                                                                              |     |  |
| ອັດເກນາອັນດາດຸມ)<br>ເພນັດຮປຣະອຳດັບປຣະຍາຍນ 13 หລັກ<br>ເພນັດຮປຣະອຳດັບປຣະຍາຍນ 13 หລັກ<br>ເພນຣໂກຣກັພາກິປົວກ້ວ<br>ເພນຣໂກຣກັພາກິປົວກ້ວ<br>ເພນຣໂກຣກັພາກິປົວກ້ວ<br>ເພນຣໂກຣກັພາກິປົວກັບເປັນນີ້ນີ້ຜູ້ໃຫ້<br>ໂນລຣ ກຣ<br>ໂນລຣ ກຣ                                                                                                    |          | Mr.                                | · · · · · · · · · · · · · · · · · · ·                                        | ~   |  |
| i ແຄບັດຮປຣະຈຳດີວປຣະນາຍນ 13 หลິກ<br>ເຄຍບັດຮປຣະຈຳດີວປຣະນາຍນ 13 หลິກ<br>ເມດຣໂກຣກີພາກິປວດົດ<br>ເພດຣໂກຣກີພາກິປວດົດ<br>ເພດຣໂກຣກີພາກິປວດົດ<br>ເພດຣໂກຣກີພາກິປວດົດ<br>ເພດຣໂກຣກີພາກິປວດົດ<br>ເພດຣໂກຣກີພາກິປວດົດ<br>ເພດຣໂກຣກີພາກິປວດົດ<br>ເພດຣໂກຣກີພາກິປວດົດ<br>ເພດຣໂກຣກີພາກິປວດົດ<br>ເພດຣໂກຣກີພາກິປວດົດ<br>ເພດຣໂກຣກີພາກິປວດົດ<br>ເພດຣໂກຣກີພາກິປວດົດ<br>ເພດຣໂກຣກີພາກິປວດົດ<br>ເພດຣໂກຣກີພາກິປານ<br>ເພດຣໂກຣກີພາກິປວດົດ<br>ເພດຣໂກຣກີພາກິປານ<br>ເພດຣໂກຣກີພາກິປວດົດ<br>ເພດຣໂກຣກີພາກິປານ<br>ເພດຣໂກຣກີພາກິປວດົດ<br>ເພດຣໂກຣກີພາກິປານ<br>ເພດຣໂກຣກີພາກິປານ<br>ເພດຣໂກຣກີພາກິປານ<br>ເພດຣໂກຣກີພາກິປານ<br>ເພດຣໂກຣກີພາກິປານ<br>ເພດຣໂກຣກີພາກິປານ<br>ເພດຣໂກຣກີພາກິປານ<br>ເພດຣໂກຣກີພາກິປານ<br>ເພດຣໂກຣກີພາກິປານ<br>ເພດຣໂກຣກີພາກິປານ<br>ເພດຣໂກຣກີພາກິປານ<br>ເພດຣໂກຣກີພາກິປານ<br>ເພດຣໂກຣກີພາກິປັດ<br>ເພດຣໂກຣກີພາກິປານ<br>ເພດຣໂກຣກີພາກິປັດ<br>ເພດຣໂກຣກີພາກິປັດ<br>ເພດຣໂກຣກີພາກິປັດ<br>ເພດຣໂກຣກີພາກິປັດ<br>ເພດຣໂກຣກີພາກິປັດ<br>ເພດຣໂກຣກີພາກິປັດ<br>ເພດຣໂກຣກີພາກິປັດ<br>ເພດຣໂກຣກີພາກິປານ<br>ເພດຣໂກຣກີພາກິປັດ<br>ເພດຣໂກຣກີພາກິປັດ<br>ເພດຣໂກຣກີພາກິປັດ<br>ເພດຣໂກຣກີພາກິປັດ<br>ເພດຣໂກຣກີພາກິປັດ<br>ເພດຣໂກຣກີພາກິປັດ<br>ເພດຣໂກຣກີພາກີປີດ<br>ເພດຣໂກຣກີພາກິປານ<br>ເພດຣໂກຣກີພາກິປານ<br>ເພດຣໂກຣກີພາກີນ<br>ເພດອີໂດຣກີພາກີນ<br>ເພດອີໂດຣໂດຍ<br>ເພດອີໂດຣໂດຍ<br>ເພດອີໂດຣໂຣນີນ<br>ເພດອີໂດຣໂດຍ<br>ເພດອີໂດຣໂດນີນ<br>ເພດອີໂດຣໂດນີນ<br>ເພດອີໂດຣໂນນີນ<br>ເພດອີໂດຣໂດນີນ<br>ເພດອີໂດຣໂດນີນ<br>ເພດອີໂດລີໂດນີນ<br>ເພດອີໂດລີໂດນີນ<br>ເພດອີໂດນີນ<br>ເພດອີ                                                                                                    |          | ชื่อ (ภาษาอังกฤษ)                  | นามสกุล (ภาษาอังกฤษ)                                                         |     |  |
| ເສບັດຮປຣະດຳຄັວປຣະຍາຍນ 13 หลัก ອັບເກັດ<br>ເພຍບັດຮປຣະດຳຄັວປຣະຍາຍນ 13 หลັກ ອັບເກັດ<br>ເພວຣໂກຣກັພາກິປວດໂດຍ<br>ເພວຣໂກຣກັພາກິປວກໂດຍ<br>ອັບໂໂສດແບບນVວຣົມຄຳນວເປີດດັບງອັບຊີ້ໃຊ້ໃ<br>ໂຮເລຣ ເສ                                                                                                    |          |                                    | 19                                                                           |     |  |
| iuuo£Insātwrīdofo ເມຍo£Insātwrīdrīnonu<br>ເມຍວ£Insātwrīdrīnonu<br>ເອັດໃหลດແບບฟośມຄ້າຍວເປີດບັບງຍັຢູ່ໃດ້<br>ເອັດອອອອອອອອອອອອອອອອອອອອອອອອອອອອອອອອອອອ                                                                                                    |          | เลขมัตรประจำตัวประชาชม 13 หลัก     | วันเติด                                                                      |     |  |
| ພວຣໂກຣAwridatio<br>ພວຣໂກຣAwridirhoru<br>ວັບໂກຣດແບບฟoร์ມລ່ານວເປັດບັญອີຜູ້ໃຜ້<br>ຢີ<br>boos ra<br>ບັດທີ                                                                                                    |          | 13                                 | E E                                                                          |     |  |
| Costishin Hirold<br>Costishin Hirold<br>Costishin<br>Costishin<br>Costishin<br>Costishin<br>Costishin<br>Costishin                                                                                                    |          | ມມວຕິກະຕັພກິມັວຄິວ                 | ແມລຄົງກະດັນຫຼັກກໍ່ກ່າງການ                                                    |     |  |
| ວັບໂหลດແບບฟอร์มคำขอเปิดมัญชีผู้ใช้<br>boos rai<br>ເວລາ rai<br>ເດເບັ >                                                                                                    |          |                                    |                                                                              |     |  |
| ວັນນີ້ເສດແບບຟoອົມຄຳນວເປັດບັກງອີຜູ້ໃີ້<br>boomment (20)pdf<br>ເວເລຣ HB<br>ໂດເລີຍ HB                                                                                                    |          |                                    |                                                                              |     |  |
| ໂນລະ K3<br>ເດຍສະK3<br>ໂດປະ >                                                                                                    |          | อัปโหลดแบบฟอร์มคำขอเปิดบัญชีผู้ใช้ |                                                                              |     |  |
| ดักไป >                                                                                                    |          | document (29),pdf<br>50.85 KB      | ¥ [1]                                                                        |     |  |
| 60U >                                                                                                    |          |                                    |                                                                              |     |  |
|                                                                                                    |          |                                    | ີ ຄົດໄປ >                                                                    |     |  |
|                                                                                                    |          |                                    |                                                                              |     |  |
|                                                                                                    |          |                                    |                                                                              |     |  |
|                                                                                                    |          |                                    |                                                                              |     |  |

รูปที่ 13 หน้าจอกรอกข้อมูลและอัปโหลดเอกสาร

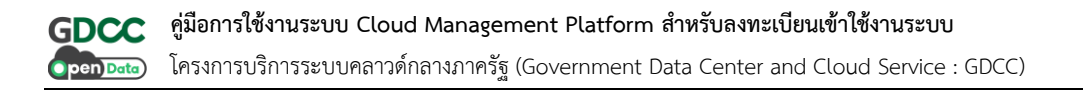

 ระบบจะแสดงข้อมูล เงื่อนไขการใช้บริการ หากผู้ใช้งานยอมรับเงื่อนไขดังกล่าว ให้ทำเครื่องหมาย ถูกที่ช่อง "ยินยอมให้ใช้ข้อมูลส่วนบุคคลตาม พรบ. คุ้มครองข้อมูลส่วนบุคคล พ.ศ. 2562" และกดที่ปุ่ม "ตกลง" เพื่อดำเนินการในขั้นตอนถัดไป

| AL.                                                                                                    |  |
|----------------------------------------------------------------------------------------------------|--|
| ยอมรับเงื่อนไขการใช้บริการ                                                                                                    |  |
| ร่ <sub>อ</sub> การปรับปรุงนโยบายการคุ้มครองข้อมูลส่วนบุคคล                                                                                                    |  |
| โครงการฟัฒนาระบบคลาวด์กลางภาครัฐอาจฟัจารณาปรับปรุง แก้ไขหรือเปลี่ยนแปลงนโยบายนี้<br>ตามที่ เป็นเขมกวร และจะทำการแจ้งให้ผู้ใช้มีการทราชน่านช่องทางเว็บไซอ่า https://gdcc.onde.go.th/<br>โดยระบุวันที่ มีผลปังจิมเต้องขนแต่ละฉบับแก้ในทำกับอยู่ อย่างไรก็ดี โครงการพัฒนาระบบคลาวด์กลาง<br>ภาครัฐขอแแม-ปาให้ ผู้ชับธีการโปรดตรวจสอบเพื่อรับกราบนโยบายอบับให่ปอย่างฝา่าเสมด ก่อนจะทำการ<br>เปิดเผยข้อมูลส่วนบุคคล แก้โครงการพัฒนาระบบคลาวด์กลางกาครัฐอาจพิจารณาปรับปรุง |  |
| การเข้าใช้งานผลิตภัณฑ์หรือบริการของโครงการพัฒนาระบบคลาวด์กลางกาครัฐกายหลังการปังคับ<br>ใช้ นโยบายใหม่ ก็อเป็นการรับทรานตามข้อตกลงในเมียบายใหม่แต่อ ทั้งนี้ โปรดหยุดการเข้าใช้งามหากไม่<br>เห็นด้วย กับรายสะโช่อถในเป็นบายฉนับนี้และโปรดติดต่อมายัง โครงการพัฒนาระบบคลาวด์กลางกาครัฐ<br>เพื่อขึ้แงง ข้อเกิจจริงต่อไป                                                                                                    |  |
| การปฏิบัติตามนโยบายคุ้มครองข้อมูลส่วนบุคคลและการติดต่อกับโครงการพัฒนาระบบคลาวด์กลาง<br>อัน<br>ภาครัฐ                                                                                                    |  |
| สำนักงานคณะกรรมการดิจิกัลเพื่อเศรษฐกิจและสังคมแห่งชาติ 120 หมู่ 3 อั้น 6-9<br>จาการรัฐประกาสนกักดี ศูนย์ราชการเฉลิมพระเภียร ถนนแจ้งวัฒนะ แขวงทุ่งสองห้อง<br>เขตหลักส์ กรุงเทพนหานคร 10210                                                                                                    |  |
| 🧭 ยินยอมให้ใช้ข้อมูลส่วนบุคคลตาม พรม. คุ้มครองข้อมูลส่วนบุคคล พ.ศ. 2562                                                                                                    |  |
| ยกเล็ก ตกลง                                                                                                    |  |
|                                                                                                    |  |

รูปที่ 14 หน้าจอเงื่อนไขการใช้บริการ

10. ระบบจะทำการส่งคำขอการลงทะเบียนเข้าใช้งานระบบให้กับทางผู้ดูแลระบบ และจะทำการแจ้งผล การอนุมัติผ่านทางอีเมลที่ได้ลงทะเบียนไว้ให้ผู้ใช้งานทราบ

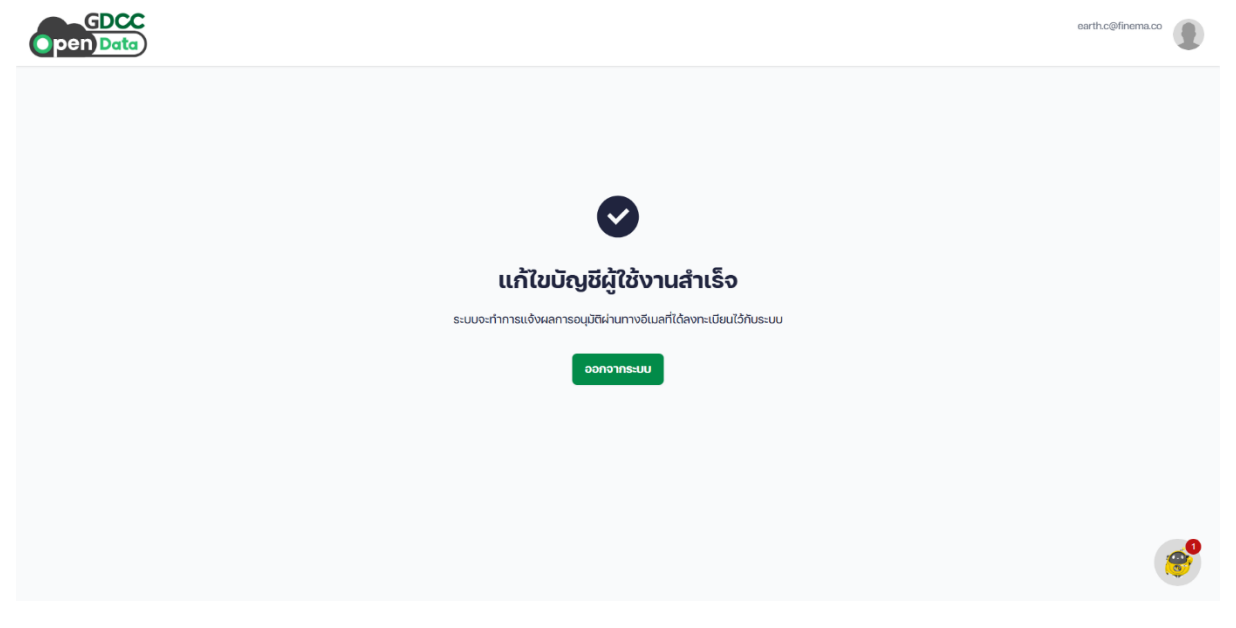

รูปที่ 15 หน้าจอยืนยันตัวตนสำเร็จ

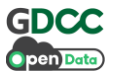

11. ผู้ใช้งานสามารถเข้าสู่ระบบ CMP ได้ทันที หากได้รับการอนุมัติจากผู้ดูแลระบบ

| Open Data          |                                                                                      |                                 |                       |                         |                    |
|--------------------|--------------------------------------------------------------------------------------|---------------------------------|-----------------------|-------------------------|--------------------|
| 88 Deshboerd       | Dashboard                                                                            |                                 |                       |                         | สร้างโครงการใหม่ + |
| Project Management |                                                                                      |                                 |                       |                         |                    |
| E Services V       | Cloud Services                                                                       |                                 |                       |                         |                    |
| 🗈 Usage            | Cloud Credits (THB)                                                                  |                                 |                       |                         |                    |
| Document           | AWS                                                                                  | 0/0                             | Cloud HM              |                         | 0/0                |
| ନ୍ତି Support       | NT Cloud                                                                             | 0 / 3,745,646.21                | Alibaba               |                         | 0/0                |
|                    | huawei                                                                               | 0/0                             | Azure                 |                         | 0/0                |
|                    | Cloud storage<br>0 of 0<br>e-Office<br>standard<br>dtucu Account iğlerulenu<br>0 / 0 | Premium<br>ອຳນວນ Account<br>O / | π.สู่ใช้งานระบ<br>/ Ο | сл<br>Э́чын Сл<br>О / О |                    |
|                    | Secure CMS Domain 0 / 100                                                            |                                 |                       |                         |                    |
|                    |                                                                                      |                                 |                       |                         | <b>*</b>           |

รูปที่ 16 หน้าจอเข้าสู่ระบบสำเร็จ